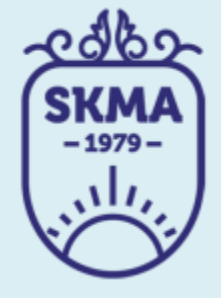

## ИНФОРМАЦИОННО-КОММУНИКАЦИОННЫЕ ТЕХНОЛОГИИ

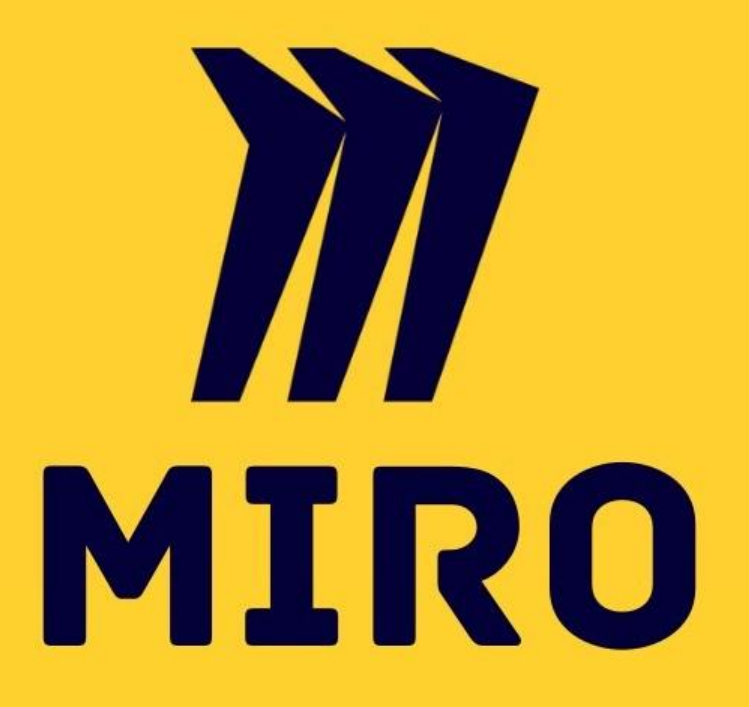

## ЗНАКОМСТВО И РАБОТА В СЕРВИСЕ MIRO

# **СЕРВИС MIRO**

Бесконечная онлайн-доска, на которую можно вытягивать картинки, документы (pdf и google docs), а также делать заметки - рисовать, писать, клеить стикеры - сохраняя результаты в реальном времени. Кроме того, можно пригласить друзей и коллег, чтобы поработать вместе из любой точки мира.

Есть два вида работы с сервисом: через сайт и через установленное на ПК приложение, но в обоих случаях должен быть стабильный Интернет.

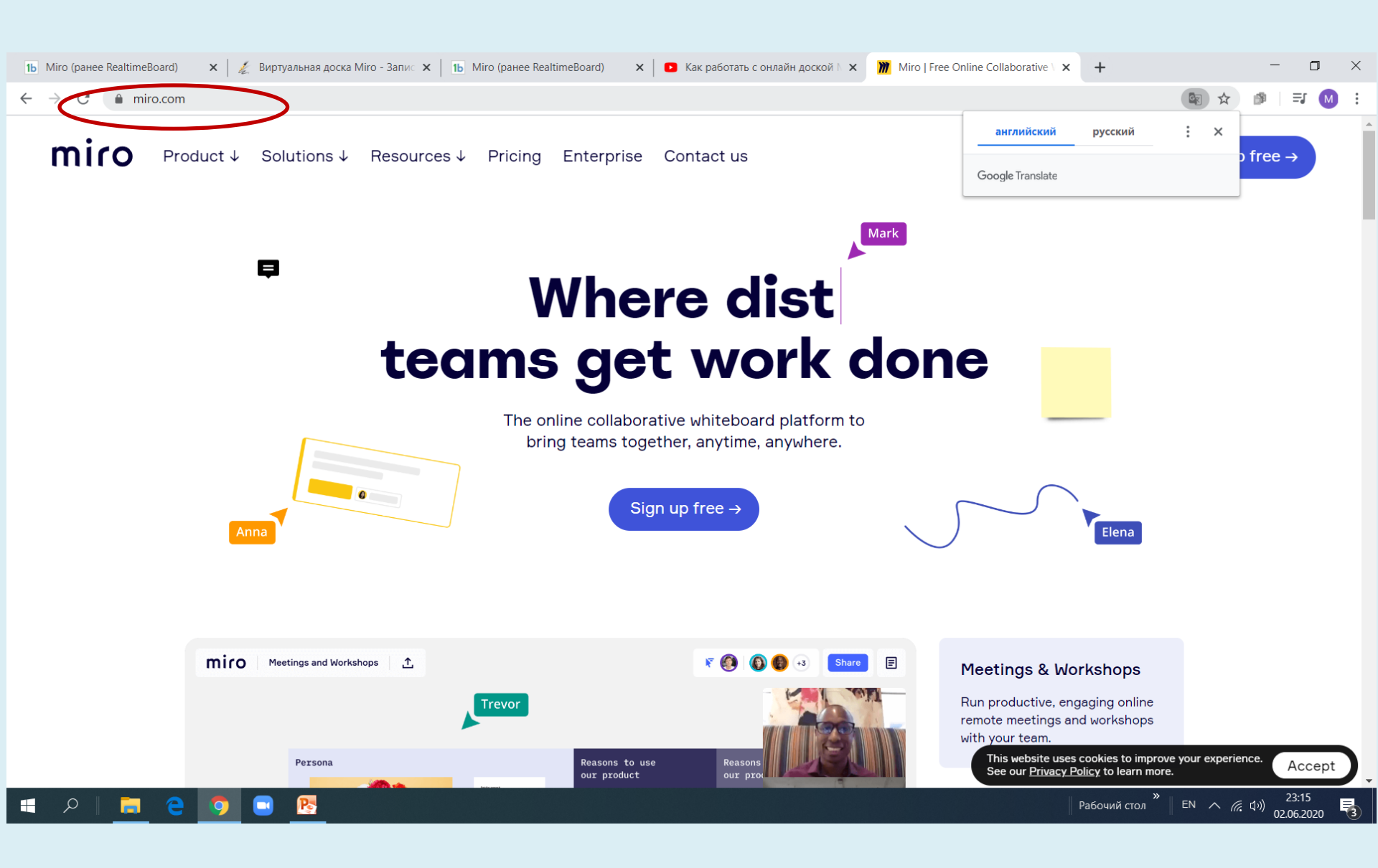

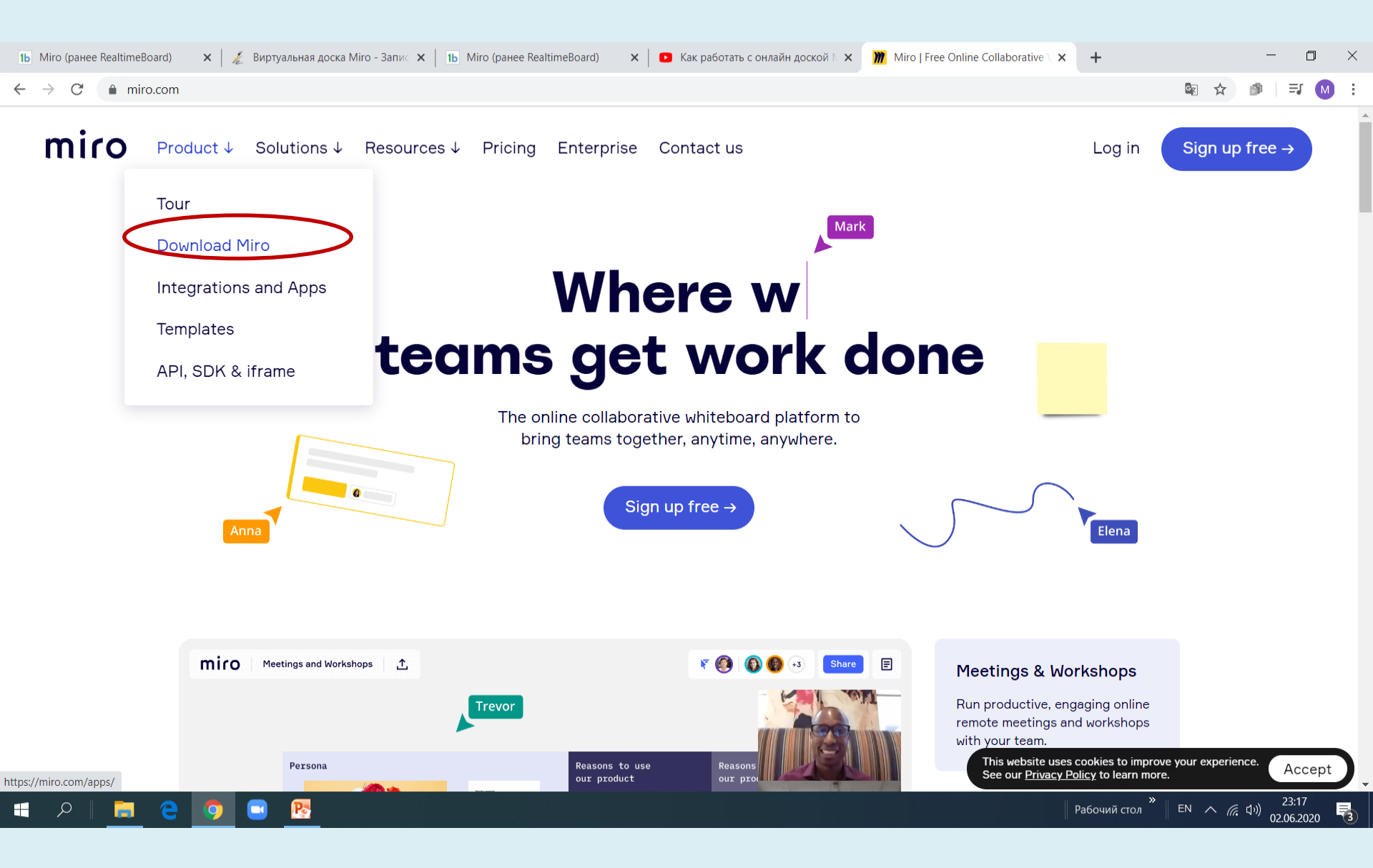

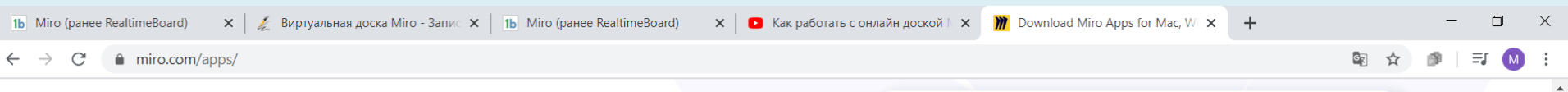

Take visual collaboration anywhere you go with Miro apps

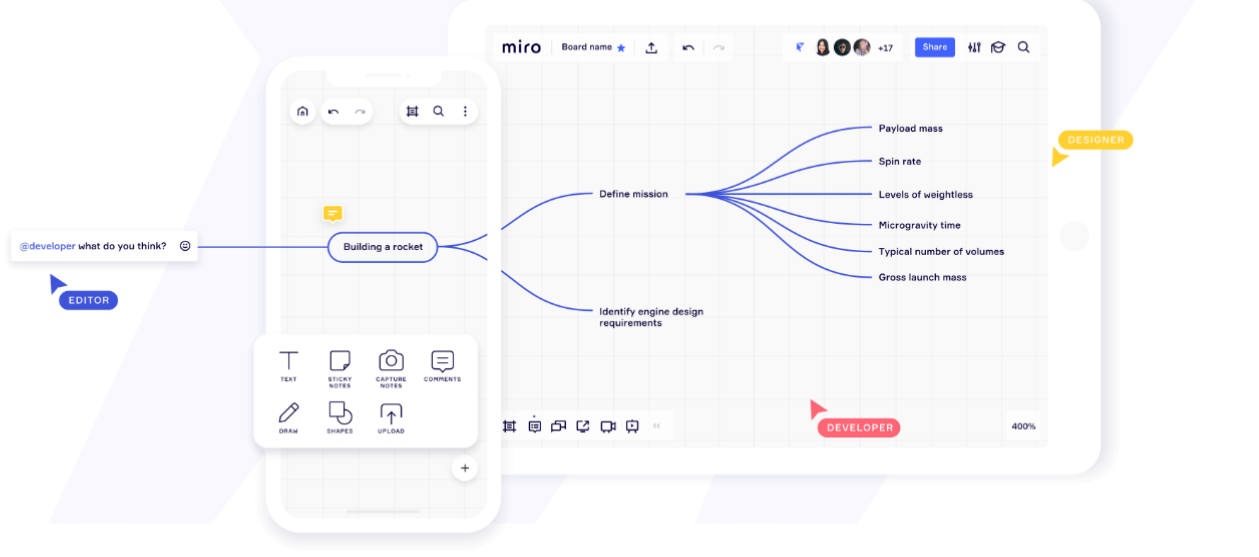

### Desktop

Launch Miro app in seconds right from your home screen, and work on boards without distraction.

### Mobile & tablet

Access and review your boards, digitize physical sticky notes, and more.

### Surface Hub

Take the Miro touch screen experience to the Surface Hub to work more effectively together in team meetings.

#### Hicrosoft Mac 32-bit iOS > Android Surface Hub This website uses cookies to improve your experience. Accept See our <u>Privacy Policy</u> to learn more. 23:18 Pa EN へ ((い)) Рабочий стол 02.06.2020

## Если Вы не знаете разрядность своей ОС, выбирайте 32-bit

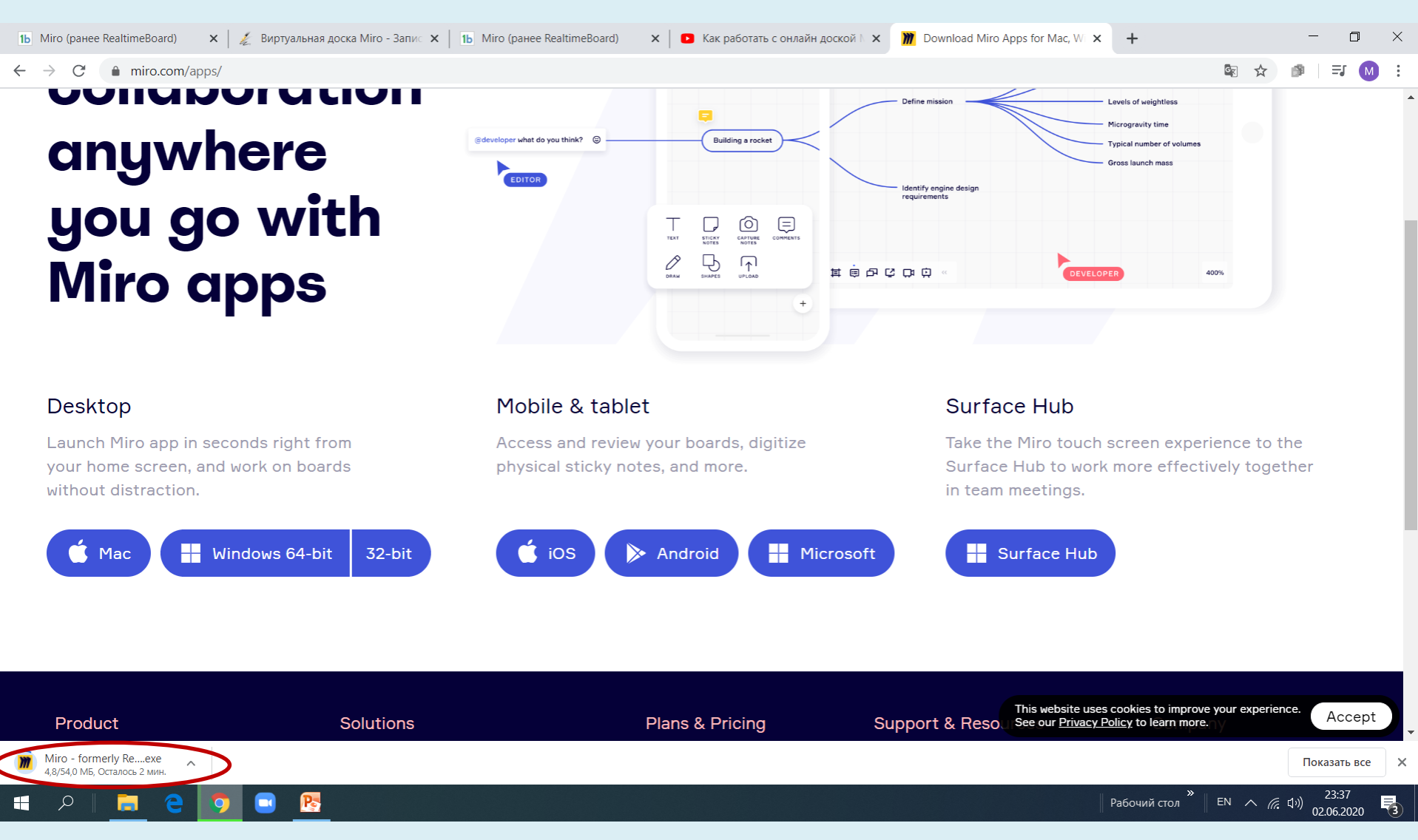

### ЛКМ «Открыть» ИЛИ

- 2 раза ПКМ ИЛИ
- папка «Загрузки» открыть скаченный файл

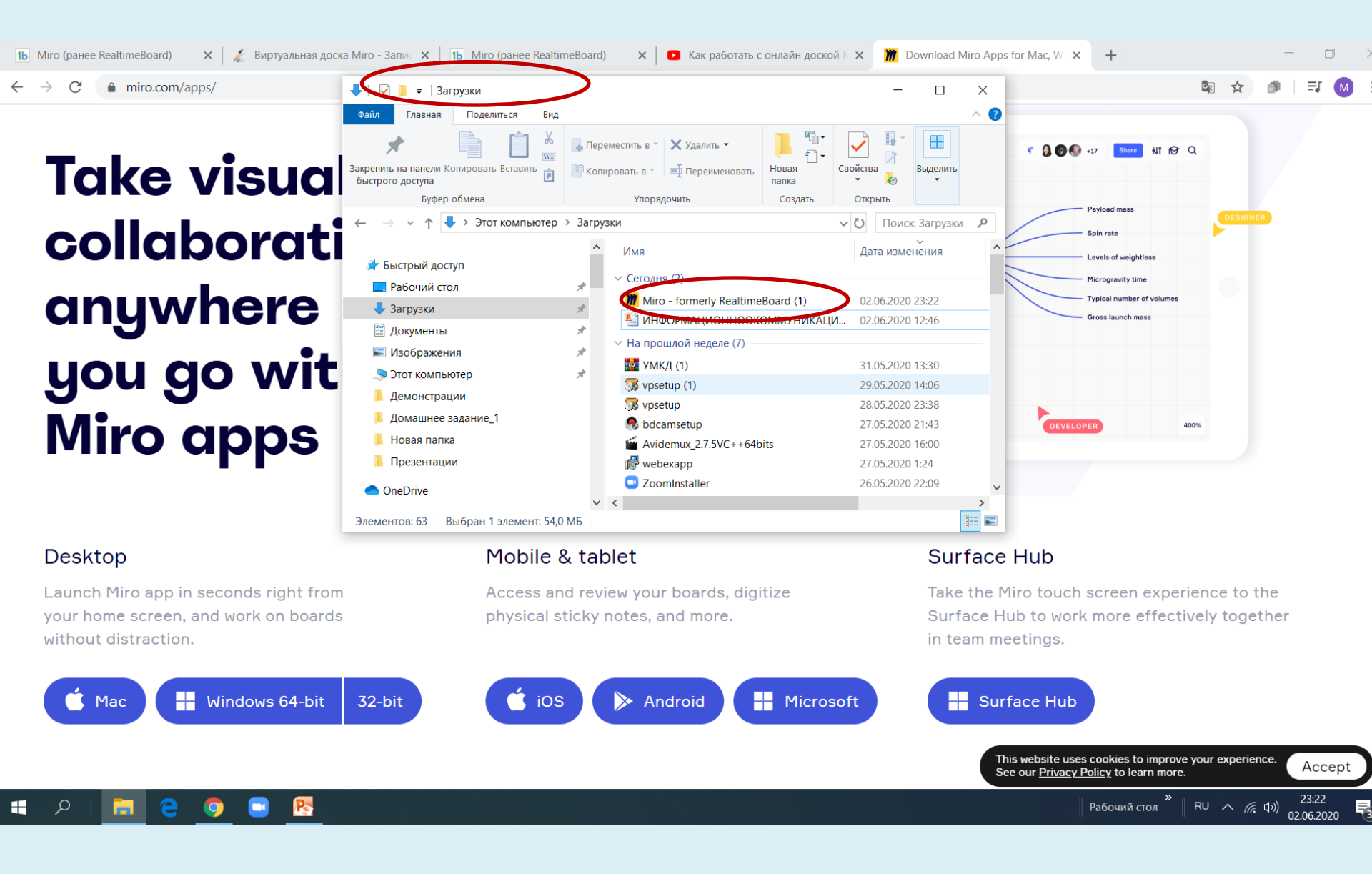

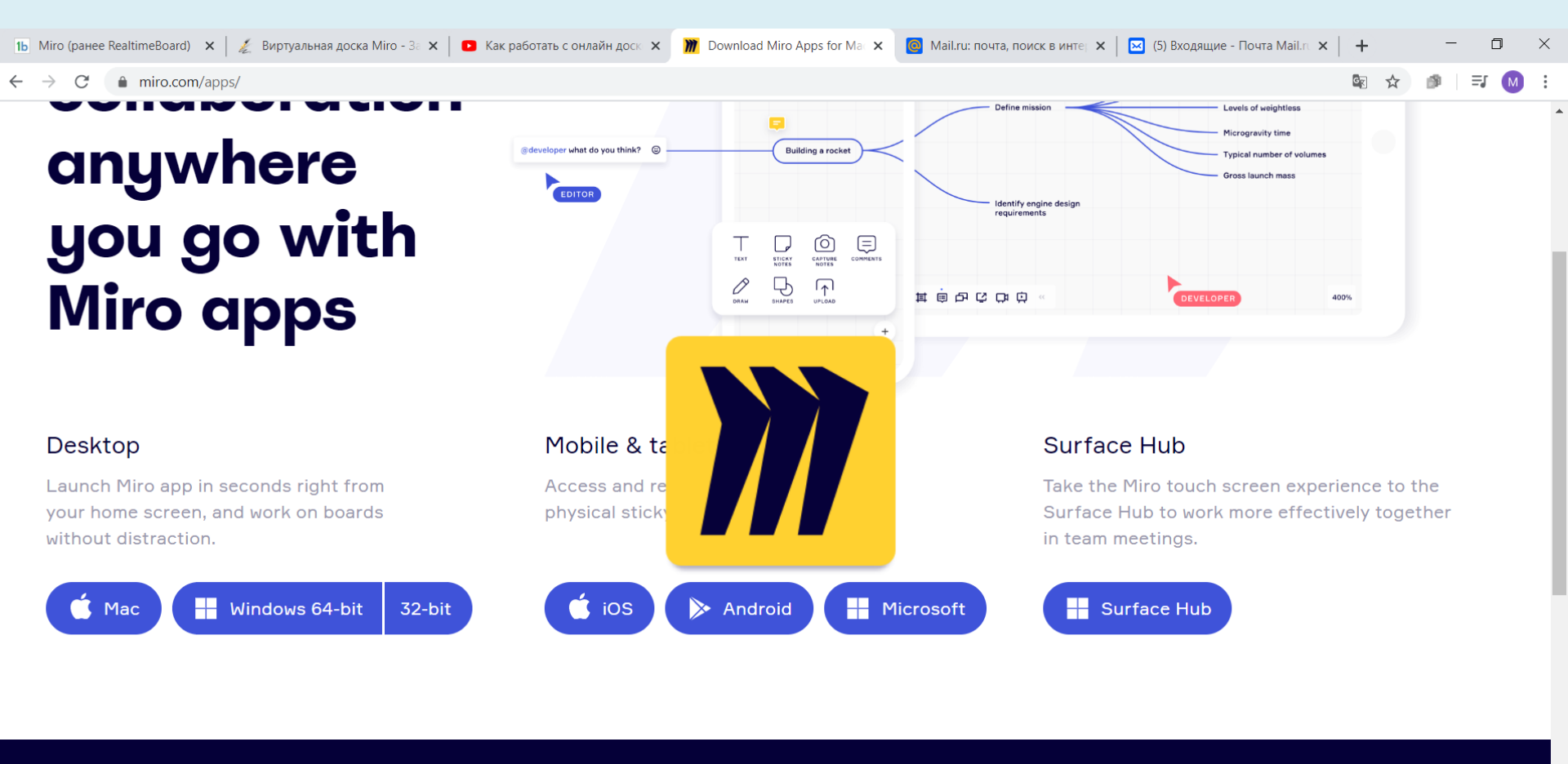

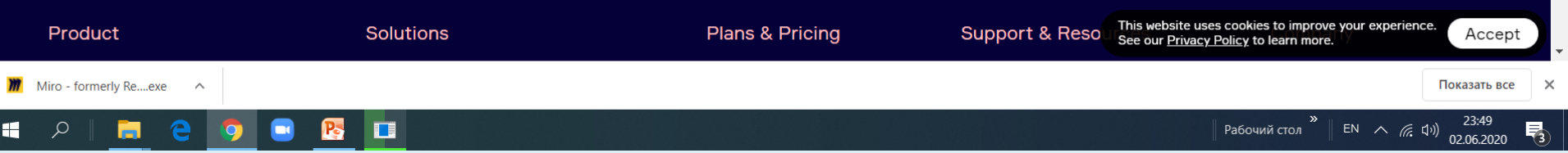

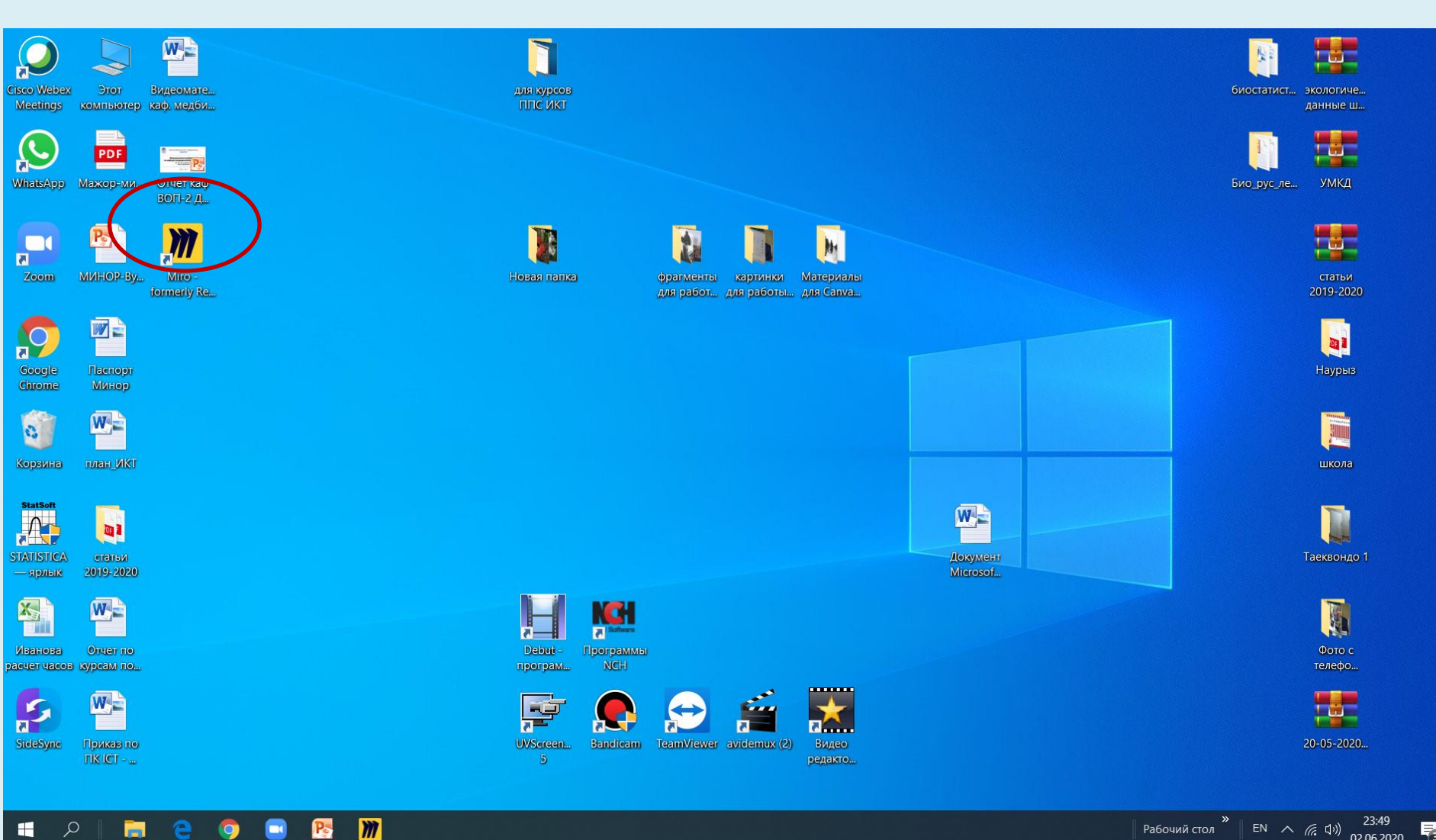

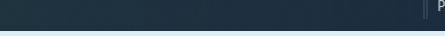

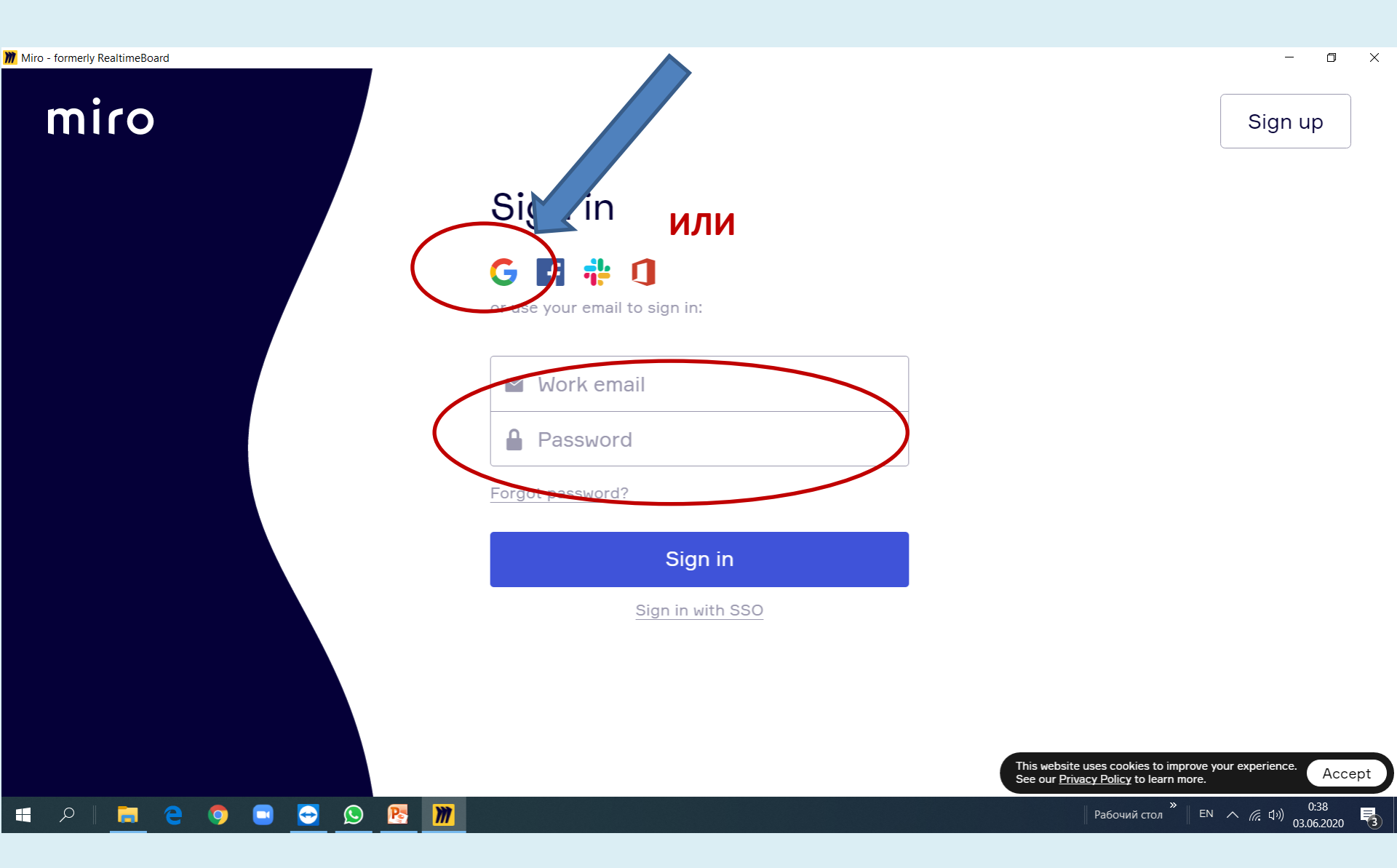

После открытия приложения, проходите регистрацию. Либо через Google аккаунт, либо через почтовый ящик.

![](_page_10_Figure_2.jpeg)

#### 🔶 Back

![](_page_11_Picture_2.jpeg)

🔳 A 🛛 🧰 🤮 🌍 📼 🚭 😒 🔡 🎽

![](_page_11_Picture_4.jpeg)

#### Miro - formerly RealtimeBoard

Boards

## miro

### 01

To get started, set up your team first

### 02

Invite some teammates to get the most from Miro

03

Pick a template to get a jumpstart on your project

 $\bigcirc$ 

 $\bigcirc$ 

0

M

P

## Настройка команды

![](_page_12_Picture_10.jpeg)

Enter your team name

Choose your role in a company

### What's your company size?

| Only me | 2–50  | 51–250 |
|---------|-------|--------|
| 251–1k  | 1k–5k | 5k+    |

Set up and continue  $\rightarrow$ 

Рабочий стол <sup>»</sup> EN へ 🦟 ปุ่ง) 0:43

~

## miro

### 01

To get started, set up your team first

### 02

Invite some teammates to get the most from Miro

### 03

Pick a template to get a

9

jumpstart on your project

 $\bigcirc$ 

 $\bigcirc$ 

M

P

## Invite teammates

🚏 Invite from Slack or M Gmail contacts

### Copy this link and share in your work messenger:

https://miro.com/welcome/6 Copy

#### Or invite via email:

Enter emails here

Send invitations

Skip for now

### Пока пропустить

– 🗗 🗙

![](_page_14_Figure_0.jpeg)

![](_page_14_Picture_1.jpeg)

| Boards                                                                                                    | икт ×                                     |                                                               |                                      |                                                              |             |
|----------------------------------------------------------------------------------------------------|-------------------------------------------|---------------------------------------------------------------|--------------------------------------|--------------------------------------------------------------|-------------|
| coming scheduled mainte                                                                                             | nance: Saturday June 6th at 10:30 AM (you | r time). Miro will be unavailable for 1 hour                  | . Learn more                         |                                                              | ×           |
| niro                                                                                                    | U                                         | ograde your Марина Ив                                         | анова Team Free accou                | ınt                                                          | ade 🗙 🕐 🗘 M |
| Марина Иванова Т.                                                                                                   |                                           | Working with team                                             | Working with clients                 |                                                              | opened 🗸 🔠  |
| Starred                                                                                                    | Free A 1+                                 | Team 8 2+                                                     | Business A 20+                       | Enterprise A 50+                                             |             |
| jects + Add                                                                                                    | \$0                                       | \$16                                                          | \$320                                | Custom                                                       |             |
| oad from backup                                                                                                    | Unlimited members                         | 2 members ♥<br>/month billed yearly<br>or \$20 billed monthly | 20 members ♥<br>/month billed yearly | Custom pricing.<br>Please contact us<br>for more information |             |
| buive created board<br>board<br>ith your plan, if you<br>eate more than 3<br>boards, older ones<br>scome read-only. | ✓ Current plan                            | Upgrade<br>Why upgrade?                                       | Upgrade<br>Why upgrade?              | Request a quote                                              |             |
|                                                                                                    | Free features:                            | Free features, plus:                                          | Team features, plus:                 | Business features, plus:                                     |             |
|                                                                                                    | 3 editable boards                         | Unlimited editable boards                                     | Single Sign-On (SSO)                 | Advanced security & controls                                 |             |
|                                                                                                    | Anonymous board viewers                   | Private board sharing                                         | Day passes for occasional            | logs)                                                        |             |
|                                                                                                    | Premade templates                         | Unlimited anonymous board                                     | Evternal Editors                     | Advanced administration settings                             |             |
|                                                                                                    | Core integrations                         |                                                               | Elevible payment options             | Multi-team setup for centralized                             |             |
|                                                                                                    | Mobile Apps                               | and commenters                                                |                                      | management                                                   |             |

| 🎢 Miro - formerly RealtimeBoard |                          |                      |              |                          | - 0 ×                           |
|---------------------------------|--------------------------|----------------------|--------------|--------------------------|---------------------------------|
| Boards                          | Курс ИКТ X               | Jntitled X           |              |                          |                                 |
| miro Untitled 🖈                 | ,↑,                      |                      |              | 용 Share                  | ₩ ⑦ ၞ Q Ē                       |
|                                 | Choose a template        |                      |              |                          | ×                               |
|                                 | Search                   |                      |              |                          |                                 |
| •                               | All templates            |                      |              |                          |                                 |
|                                 | Recent                   |                      |              |                          |                                 |
|                                 |                          |                      |              |                          |                                 |
| т                               | CATEGORIES               | Kanban Framework     | Mind Map     | User Story Map Framework |                                 |
|                                 | Miroverse NEW            |                      |              |                          |                                 |
|                                 | Popular                  | NEW                  |              | A                        |                                 |
|                                 | Building Blocks          |                      |              |                          |                                 |
|                                 | Demo Boards              |                      |              |                          |                                 |
| 0                               |                          |                      |              |                          |                                 |
| Ę                               | USE CASES                |                      |              |                          |                                 |
| ₽                               | Ideation & Brainstorming | Customer Journey Map | Brainwriting | Retrospective            |                                 |
| <b>₽</b>                        | Research & Design        |                      |              |                          |                                 |
|                                 | Agile Workflows          |                      |              |                          |                                 |
|                                 | Strategy & Planning      |                      |              |                          |                                 |
|                                 | mapping & Diagramming    |                      |              |                          |                                 |
|                                 | CUSTOM TEMPLATES         |                      |              |                          |                                 |
| 単の回日間                           | Personal                 |                      |              |                          | 100%                            |
|                                 | Shared                   | Product Roadmap      | Flowchart    |                          | 0.08                            |
| E 2 📕 🧧 🤶                       | <u> </u>                 |                      |              | Рабочий стол             | RU へ <i>慌</i> (小)) 03.06.2020 🔞 |

## Можно выбрать готовый шаблон для проекта

| Miro - formerly RealtimeBoard |                                | - 0                                             | ×    |
|-------------------------------|--------------------------------|-------------------------------------------------|------|
| Boards Untitled X             |                                |                                                 |      |
|                               | 유 Share 네 (                    | 9 A Q                                           | E    |
| edit board settings           |                                |                                                 |      |
| дадим проекту имя             |                                |                                                 |      |
|                               |                                |                                                 |      |
|                               |                                |                                                 |      |
|                               |                                |                                                 |      |
|                               |                                |                                                 |      |
| 1                             |                                |                                                 |      |
|                               |                                |                                                 |      |
|                               |                                |                                                 |      |
|                               |                                |                                                 |      |
|                               |                                |                                                 |      |
|                               |                                |                                                 |      |
|                               |                                |                                                 |      |
|                               |                                |                                                 | 100% |
| 🖷 🤉 📴 😑 🙍 📼 <u>B</u> 加        | Рабочий стол <sup>»</sup> RU , | へ <i>信</i> (式 <sup>3))</sup> 0:10<br>03.06.2020 | 3    |

#### 🍿 Miro - formerly RealtimeBoard ۵ $\times$ — Boards ИКТ $\times$ miro 유 Share 행 ⑦ 유 Q Ξ икт ☆ 1 J ИКТ Т Краткий курс Marina Owner Today Created 1 Last modified Today Select preview а Файл не выбран ation ICT, no project 0 Ę Duplicate Share Delete ₽ ... 耳 100% Рабочий стол <sup>»</sup> КК へ *(*, 네)) 0:14 03.06.2020 M Ŧ 9 3 Po

## Поделиться «расшариться»

### Определяете статус аудитории, которая получит ссылку

| Miro - formerly RealtimeBoard                                                                                                    | - 0 ×                                                       |
|----------------------------------------------------------------------------------------------------|-------------------------------------------------------------|
| Boards NKT ×                                                                                                    |                                                             |
| miro икт 🖈 🏦                                                                                                    | 유 Share 해 ⑦ 유 Q E                                           |
| To: Enter emails or invite from the team, Slack or Gmail                                                                                                    |                                                             |
| <ul> <li>Invite link to Board and Team Can edit          <ul> <li>Invite link to Board and Team Can edit              <li>Copy invite link</li> </li></ul> </li> <li>Particular Can edit          <ul> <li>Can view</li> <li>Can view</li> <li>Can comment</li> </ul> </li> </ul> |                                                             |
| Image: With a Free plan, everyone v     Can edit     vour team and get access to all boards. To create priva       Image: With a Free plan, everyone v     NO access to all boards. To create priva     vour team and get access to all boards.                                   |                                                             |
|                                                                                                    | 100%                                                        |
| 📲 🔎 🔚 😑 📀 📑 📴 께                                                                                                    | Рабочий стол <sup>»</sup> КК へ 🦟 ปุ่ง) 0:14<br>03.06.2020 🕄 |

## Копируете ссылку и отправляете через мессенджер в группу

| Miro - formerly RealtimeBoard |       |                                                               |                                                                           |                                |   |                |          | - 0                                       | ×    |
|-------------------------------|-------|---------------------------------------------------------------|---------------------------------------------------------------------------|--------------------------------|---|----------------|----------|-------------------------------------------|------|
| Boards                        | ИКТ × |                                                               |                                                                           |                                |   |                |          |                                           | _    |
| miro икт 🖈 🗠 🛧                |       |                                                               |                                                                           |                                |   | 옷 Share 🕴      | si (?) ( | A Q                                       | =    |
|                               |       |                                                               |                                                                           |                                |   |                |          |                                           |      |
|                               |       |                                                               |                                                                           |                                |   |                |          |                                           |      |
| k                             |       |                                                               |                                                                           |                                |   |                |          |                                           |      |
|                               |       |                                                               |                                                                           |                                |   |                |          |                                           |      |
|                               |       | <b>To:</b> Enter emails or invite f                           | from the <u>team</u> , <u>Slack</u> or                                    | Gmail                          |   |                |          |                                           |      |
| Т                             |       | n Invite link to Peard an                                     | d Toom Con adit w                                                         | Convinuito link                | - |                |          |                                           |      |
|                               |       | C Invite link to Board an                                     |                                                                           | Copy invite link               |   |                |          |                                           |      |
|                               |       | A Team access to board                                        | Can edit 🗸                                                                |                                |   |                |          |                                           |      |
| 1                             |       |                                                               |                                                                           |                                |   |                |          |                                           |      |
| Ø                             |       | Public link to board No                                       | o access 🗸                                                                |                                |   |                |          |                                           |      |
|                               |       |                                                               |                                                                           |                                |   |                |          |                                           |      |
| #                             |       | With a Free plan, everyone yo to all boards. To create privat | ou invite will be added to yo<br>te boards, <mark>upgrade your pla</mark> | our team and get access<br>an. |   |                |          |                                           |      |
|                               |       |                                                               |                                                                           |                                |   |                |          |                                           |      |
| •••                           |       |                                                               |                                                                           |                                |   |                |          |                                           |      |
|                               |       |                                                               |                                                                           |                                |   |                |          |                                           |      |
|                               |       |                                                               |                                                                           |                                |   |                |          |                                           |      |
| 其口目な問い                        | ₿₽⊙₿« |                                                               |                                                                           |                                |   |                |          |                                           | 100% |
| 🖷 🔎 🔚 🤤 🧿                     | 📼 🖪 🕅 |                                                               |                                                                           |                                |   | » Рабочий стол | кк л (г. | (1)) 0:15<br>(1 <sup>)))</sup> 03.06.2020 | 0    |

| Miro - formerly RealtimeBoard |                     |                         | – n ×                      |
|-------------------------------|---------------------|-------------------------|----------------------------|
| Boards                        | NKT ×               |                         |                            |
| miro икт 🖈 土                  |                     | Share 행기 ⑦              | ₽ Q E                      |
|                               |                     |                         |                            |
|                               |                     |                         |                            |
| •                             |                     |                         |                            |
|                               |                     |                         |                            |
| Т                             |                     |                         |                            |
|                               |                     |                         |                            |
|                               |                     |                         |                            |
|                               |                     |                         |                            |
|                               |                     |                         |                            |
| Ø                             |                     |                         |                            |
| ₽                             | Начальный вил лоски |                         |                            |
| <b>±</b>                      | пачальный вид доски |                         |                            |
|                               |                     |                         |                            |
|                               |                     |                         |                            |
|                               |                     |                         |                            |
|                               |                     |                         |                            |
|                               |                     |                         |                            |
|                               |                     |                         |                            |
| 其口目口品の                        | C □ ② 号 ≪           |                         | 100%                       |
| 🖷 🔎 🛛 🚍 🤤 🧿                   |                     | 📗 Рабочий стол 🎽 🖷 RU 🔨 | (たくい) 0:58<br>03.06.2020 3 |

| 🎢 Miro - fo | ormerly RealtimeB<br>Boards | oard         | ИКТ  | ×        |     |     |     |    |      |     |      |             |                     | - 0                      | ×    |
|-------------|-----------------------------|--------------|------|----------|-----|-----|-----|----|------|-----|------|-------------|---------------------|--------------------------|------|
| mir         |                             | *   <u>1</u> |      |          |     |     |     |    |      |     |      | Share       | 411 ()              | ΑQ                       | Ē    |
|             | Во                          | звр          | ат н | а по     | epc | она | льн | ую | стра | ани | цу с | про         | сек-                | гам                      | И    |
| r<br>品<br>T | ид                          | цосі         | кам  | и.       |     |     |     |    |      |     |      |             |                     |                          |      |
|             |                             |              |      |          |     |     |     |    |      |     |      |             |                     |                          |      |
| 1           |                             |              |      |          |     |     |     |    |      |     |      |             |                     |                          |      |
|             |                             |              |      |          |     |     |     |    |      |     |      |             |                     |                          |      |
|             |                             |              |      |          |     |     |     |    |      |     |      |             |                     |                          |      |
|             |                             |              |      |          |     |     |     |    |      |     |      |             |                     |                          |      |
| 耳           |                             | P # []       | βрі  | ›        |     |     |     |    |      |     |      |             |                     |                          | 100% |
|             | ρ   🥫                       | е 🧿          | 🖃 😁  | <u>S</u> | m   |     |     |    |      |     |      | Рабочий сто | л <sup>»</sup> RU ∧ | (点 口)) 0:58<br>03.06.202 | 20 😼 |

![](_page_23_Figure_0.jpeg)

![](_page_24_Figure_0.jpeg)

Как только вы что-то измените на доске, появятся две дополнительные кнопочки сверху – "undo" и "redo". Соответственно, чтобы отменить какое-то действие на доске или вернуть, как было.

![](_page_25_Figure_0.jpeg)

**Фреймы** полезны для выделения нужной области, которую потом можно сохранить в pdf-файле на случай, если интернет плоховат и доска не грузится.

### Поиск картинок

![](_page_27_Figure_1.jpeg)

🍿 Miro - formerly RealtimeBoard

![](_page_28_Figure_1.jpeg)

На доску можно прикреплять все необходимые материалы для занятия. Это не только страницы учебника, но и дописанные упражнения к нему, картинки, видео, ссылки на интернет-страницы, домашнее задание, которое студент может или выполнять на доске, или распечатывать и выполнять от руки, а потом прикреплять к доске – кому как удобно.

– 0 ×

| Miro - formerly RealtimeBoard                                                                                                    |                                         | - 0 X              |
|----------------------------------------------------------------------------------------------------|-----------------------------------------|--------------------|
| Boards NKT ×                                                                                                    |                                         |                    |
|                                                                                                    | Share 66 ?                              |                    |
| ПКМ на объекте                                                                                                    |                                         |                    |
|                                                                                                    |                                         |                    |
| Add to Saved files                                                                                                    |                                         |                    |
| Download DOM" New Trame New Trame New Trane New Trane Ne | New frame                               |                    |
| Add comment     Add comment     36520     36520     36520     3972                                                                                                    |                                         |                    |
| O_zoom-logo.jpg                                                                                                    |                                         |                    |
| Link to Ctrl + K                                                                                                    | Resycures !!                            |                    |
| Info Bot                                                                                                    | ~~~~~~~~~~~~~~~~~~~~~~~~~~~~~~~~~~~~~~~ |                    |
| Lock Ctrl + L ANOMETRIC 11 ANOMETRIC 11 ANOM | верно не                                |                    |
| Send backward     PgDn                                                                                                    |                                         |                    |
| Copy Ctrl + C     Copy Ctrl + C                                                                                                    |                                         |                    |
| Duplicate Ctrl + D                                                                                                    |                                         |                    |
| Create frame <sup>1</sup> Create and the second second                                                                                                    |                                         |                    |
| Lave as template                                                                                                    |                                         |                    |
| Dente Delet                                                                                                    |                                         |                    |
|                                                                                                    |                                         | 30%                |
| 📲 $\mathcal{P}$ 📑 🦰 🧿 🖻 🔂 😥 🌇                                                                                                    | абочий стол <sup>»</sup> RU л           | 2:03<br>03.06.2020 |

# в любое время при условии доступа к интернету.

## После «расшаривания» доски участники могут на неё зайти

![](_page_30_Figure_2.jpeg)

![](_page_31_Figure_0.jpeg)

Чтобы попасть на доску студенту или коллеге нужно зарегистрироваться через электронную почту или Facebook. При регистрации через электронную почту главное – записать пароль, чтобы потом снова туда зайти.